## Sigma Quote to order process in eStores

To retrieve a quote from the Sigma Aldrich supplier website in eStores, begin by clicking on Order Center link at the bottom of the catalog landing page (first page that displays in the catalog.)

Select the "Find Quotes" link at the bottom of the Order Center section of the Order Center.

| Select Line | Product Number           | Description | Ossantity | Promo Code | Your<br>Reference | Your Price | Hem T |
|-------------|--------------------------|-------------|-----------|------------|-------------------|------------|-------|
|             |                          |             |           |            |                   |            |       |
|             |                          |             |           |            |                   |            |       |
|             |                          |             |           |            |                   |            |       |
|             |                          |             |           |            |                   |            |       |
|             |                          |             |           |            |                   |            |       |
|             | iel / Confirm Pack Sizes |             |           |            |                   |            |       |
|             |                          |             |           |            |                   |            |       |

Enter the quote number or search by date range. Please note entering the quote number will return the result more quickly.

| Quote Number:                  |            |
|--------------------------------|------------|
|                                | OR         |
| Product Number:                |            |
| P.O. Number:                   |            |
| Quotes Created (on or after):  | 08/17/2013 |
| Quotes Expires (on or before): | 10/16/2013 |
| Status:                        | Any 💌      |
|                                | Find       |

Review the item descriptions, pricing and quantities and click on the "Convert to Order" button at the bottom right corner of the page.

| SIG                                                                                                    | MA-A                                                                                                    | LDRICH                      | 8                  |                 |               | Welcome  | . 1               | Logout   My Pro | file   Favorite Products |
|----------------------------------------------------------------------------------------------------|----------------------------------------------------------------------------------------------------|-----------------------------|--------------------|-----------------|---------------|----------|-------------------|-----------------|--------------------------|
| Products                                                                                                    | ;   Services   Sup                                                                                                    | port   Custom Produ         | cts   Order Center | MSD             | os            |          |                   | Search          | Advanced Search          |
| Quote Detail: #20016749                                                                                                   |                                                                                                    |                             |                    |                 |               |          |                   |                 |                          |
| Your Quot                                                                                                    | Your Quote is displayed below. Modify the quantity box for each product and then click the "Convert To Order" button to convert the Quote into an Order. |                             |                    |                 |               |          |                   |                 |                          |
| For the printable version of this quote, please contact your local Sigma-Aldrich customer service office at 800-325-3010. |                                                                                                    |                             |                    |                 |               |          |                   |                 |                          |
| Order by: RESEARCHER<br>Expiration Date: 05/05/2010                                                                       |                                                                                                    |                             |                    |                 |               |          |                   |                 |                          |
| Contact Information Shipping Information                                                                                  |                                                                                                    |                             | nformation         |                 | Billing Infor | mation   |                   |                 |                          |
| Name:                                                                                                    | RESEARCHER                                                                                                    | ANYTOWN U                   | JNIV               |                 | ANYTOWN UN    | πv       |                   |                 |                          |
| Phone:                                                                                                    | Phone: 555-555-1212 123 MAIN STREET                                                                                                    |                             |                    | 123 MAIN STREET |               |          |                   |                 |                          |
| Email: u                                                                                                    | sen@sial.com                                                                                                    | ANTIOWNI                    | NO 22222           |                 | ANYTOWN MO    | D SSSSS  |                   |                 |                          |
|                                                                                                    |                                                                                                    |                             |                    |                 |               |          |                   |                 |                          |
| _                                                                                                    |                                                                                                    |                             |                    |                 | ¥             | Osisinal | Demoisium         | Marris Outsta   | Line Quete               |
| Line                                                                                                    | Product Number                                                                                                    | Description                 | Quan               | tity            | Reference     | Quantity | Quantity          | Price           | Price                    |
| 000010                                                                                                    | S2002-100G                                                                                                    | SODIUM AZ                   | IDE 1              |                 |               | 1        | 1                 | 35.31 USD       | 35.31 USD                |
| 000020                                                                                                    | VV3500-100ML                                                                                                    | WATER, DOUBLE-PRO<br>CULTUR | CESSED CELL 1      |                 |               | 1        | 1                 | 7.00 USD        | 7.00 USD                 |
| 000030                                                                                                    | D4545-250UN                                                                                                    | TAQ DNA POLYMERA            | SE WITH 10X        |                 |               | 1        | 1                 | 112.50 USD      | 112.50 USD               |
|                                                                                                    |                                                                                                    | REACTION                    | N DA               |                 |               |          |                   |                 |                          |
|                                                                                                    |                                                                                                    |                             |                    |                 |               |          |                   | Sub Total:      | 154 81 USD               |
|                                                                                                    |                                                                                                    |                             |                    |                 |               |          | Transportatio     | on/Handling:    | 59.32 USD                |
|                                                                                                    |                                                                                                    |                             |                    |                 |               | lc       | e/Special Packagi | ng Charges:     | 20.00 USD                |
|                                                                                                    |                                                                                                    |                             |                    |                 |               |          | Carrier           | Hazard Fee:     | 19.00 USD                |
|                                                                                                    |                                                                                                    |                             |                    |                 |               |          |                   | Tax             | 19.63 USD                |
|                                                                                                    |                                                                                                    |                             |                    |                 |               | -        | 0                 | rder Total:     | 272.76 USD               |
|                                                                                                    |                                                                                                    |                             |                    |                 |               |          | _                 | <b></b>         | Convert to Order         |

To convert only some items on the quote to an order, change the quantity to zero on any unwanted item(s) and click Convert to Order (in this example, the user only wants to purchase the items on line 2 and 3)

| SIG                     | MA-A                        | LD           | <b>RICH</b> °                        |                 |                     | Welcome              |                       | Logout   My Prot      | file   Favorite Products |
|-------------------------|-----------------------------|--------------|--------------------------------------|-----------------|---------------------|----------------------|-----------------------|-----------------------|--------------------------|
| Products                | ;   Services   Sup          | oport   C    | ustom Products   Order C             | enter   MSI     | DS                  |                      |                       | Search                | Advanced Search          |
| Quote D                 | etail: #20016749            |              |                                      |                 |                     |                      |                       |                       |                          |
| Your Quot               | e is displayed below. M     | lodify the q | uantity box for each product and     | then click the  | "Convert To Ord     | er" button to c      | onvert the Quote ir   | ito an Order.         |                          |
| For the pri             | ntable version of this q    | uote, pleas  | e contact your local Sigma-Aldri     | ich customer s  | service office at 8 | 300-325-3010         |                       |                       |                          |
| Order by:<br>Expiration | RESEARC<br>Date: 05/05/2010 | CHER         |                                      |                 |                     |                      |                       |                       |                          |
| Contact                 | t Information               |              | Shipping Information                 |                 | Billing Infor       | mation               |                       |                       |                          |
| Name:                   | RESEARCHER                  |              | ANYTOWN UNIV                         |                 | ANYTOWN UN          | ΠV                   |                       |                       |                          |
| Phone: 555-555-1212     |                             |              | 123 MAIN STREET                      | 123 MAIN STREET |                     |                      |                       |                       |                          |
|                         | el estat cont               |              |                                      | 4               |                     |                      |                       |                       |                          |
| Line                    | Product Number              |              | Description                          | Quantity        | Your<br>Reference   | Original<br>Quantity | Remaining<br>Quantity | ltem Quote<br>Price   | Line Quote<br>Price      |
| 000010                  | S2002-100G                  |              | SODIUM AZIDE                         |                 |                     | 1                    | 1                     | 35.31 USD             | 35.31 USD                |
| 000020                  | VV3500-100ML                | WATER        | DOUBLE-PROCESSED CELL<br>CULTURE     | 1               |                     | 1                    | 1                     | 7.00 USD              | 7.00 USD                 |
| 000030                  | D4545-250UN                 | TAQ E        | NA POLYMERASE WITH 10X<br>REACTION & | 1               |                     | 1                    | 1                     | 112.50 USD            | 112.50 USD               |
|                         |                             |              |                                      |                 |                     |                      |                       |                       |                          |
|                         |                             |              |                                      |                 |                     |                      |                       | Sub-Total:            | 154.81 USD               |
|                         |                             |              |                                      |                 |                     |                      | Transportat           | ion/Handling:         | 59.32 USD                |
|                         |                             |              |                                      |                 |                     | h                    | ce/Special Packag     | ing Charges:          | 20.00 USD                |
|                         |                             |              |                                      |                 |                     |                      | Carrie                | r Hazard Fee:<br>Tax: | 19.00 USD<br>19.63 USD   |
|                         |                             |              |                                      |                 |                     | -                    | (                     | Order Total:          | 272.76 USD               |
|                         |                             |              |                                      |                 |                     |                      |                       | <b>&gt;</b>           | Convert to Order         |

The items are added to the cart. The check-out process continues from here back to the OSU eRequest system.

| SIGMA-                                | ALDRICH®                                                                       | Welcome         | Logout           | Logout   My Profile   Favorite Products |          |            |           |
|---------------------------------------|--------------------------------------------------------------------------------|-----------------|------------------|-----------------------------------------|----------|------------|-----------|
| Products   Services                   | Support   Custom Products   Order Cente                                        | er   MSDS       |                  | ,, c, p                                 | Search   | Advance    | ed Search |
| 年 Continue Shopping                   | 📕 Save Cart 🛛 📇 Print Cart                                                     |                 |                  |                                         |          |            |           |
| What would you like to (              | do with these items?                                                           | t Quote         |                  | Cancel                                  | С        | heck Out   |           |
| Product Number                        | Description                                                                    | Promo Code      | Your Reference   | Your Price                              | Quantity | ltem Total | Remove    |
| W3500-100ML<br>Additional Information | WATER, DOUBLE-PROCESSED CELL CULTURE                                           |                 |                  | 7.00 USD                                | 1        | 7.00 USD   |           |
| 🗙 Add to Favorites                    | Product Availability: 1 Backordered: Estimate data<br>Routing: FEDEX OVERNIGHT | e not available |                  |                                         |          |            |           |
|                                       | Quote Number: 20016749                                                         |                 | Remaining Qty: 0 | Total Reserve Qty: 1                    |          |            |           |
| D4545-250UN                           | TAQ DNA POLYMERASE WITH 10X REACTION &                                         |                 |                  | 112.50 USD                              | 1 1      | 12.50 USD  |           |
| * Add to Favorites                    | Product Availability: 1 Backordered: Estimate date<br>Routing: FEDEX OVERNIGHT | e not available |                  |                                         |          |            |           |
|                                       | Quote Number: 20016749                                                         |                 | Remaining Qty: 0 | Total Reserve Qty: 1                    |          |            |           |
|                                       |                                                                                |                 |                  | Update                                  | e Cart   | F          | Remove    |
|                                       |                                                                                |                 |                  | Sub-To                                  | stal•    | 119 50 USD |           |
|                                       |                                                                                |                 |                  | Transportation/Handl                    | ina:     | 31.11 USD  |           |
|                                       |                                                                                |                 | lce/             | Special Packaging Charg                 | jes:     | 20.00 USD  |           |
|                                       |                                                                                |                 |                  | -                                       | Тах:     | 13.23 USD  |           |
|                                       |                                                                                | 100,000,000     |                  | Order To                                | tal: 1   | 83.84 USD  |           |
| 🖨 Continue Shopping                   | 🔚 Save Cart 🛛 🕒 Print Cart                                                     |                 |                  | Cancel                                  | c        | heck Out   |           |